# Przewodnik dla przystępującego do ubezpieczenia

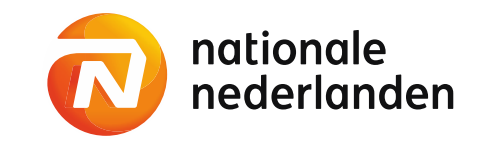

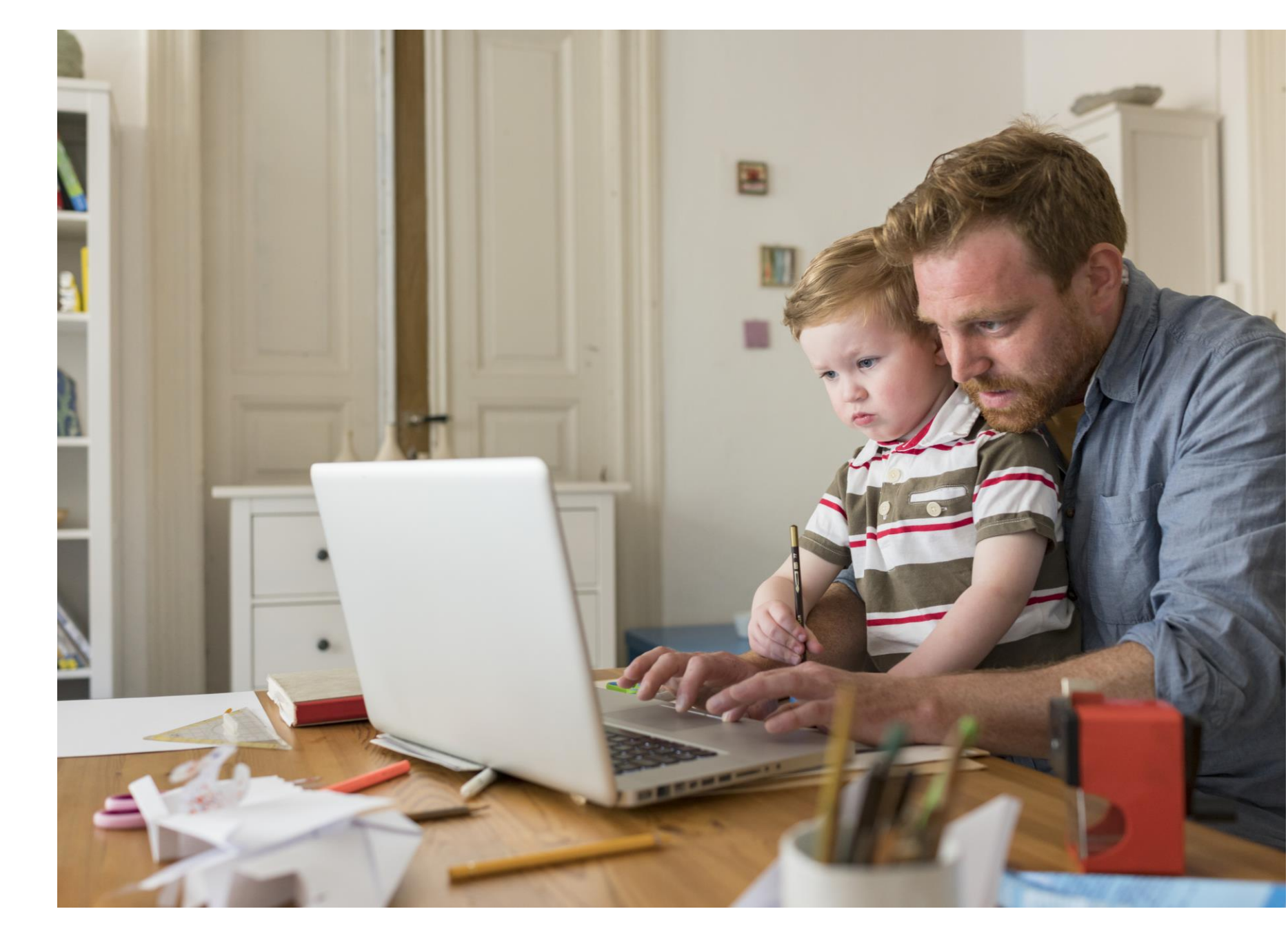

### Przystąpienie do ubezpieczenia

Rozpocznij od kroku 1, jeśli otrzymałeś link do formularza przystąpienia do ubezpieczenia <u>https://ndeklaracje.nn.pl/rejestracja/</u>

Jeśli natomiast otrzymałeś maila z linkiem przekierowującym bezpośrednio do nDeklaracji <u>https://ndeklaracje.nn.pl./logowanie</u> to przejdź od razu do kroku 2, ponieważ Twoje dane już są w systemie.

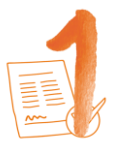

**Krok 1:** Formularz przystąpienia do ubezpieczenia

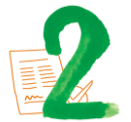

Krok 2: nDeklaracja

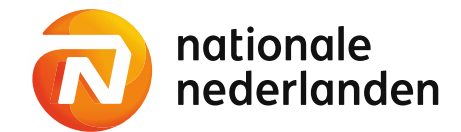

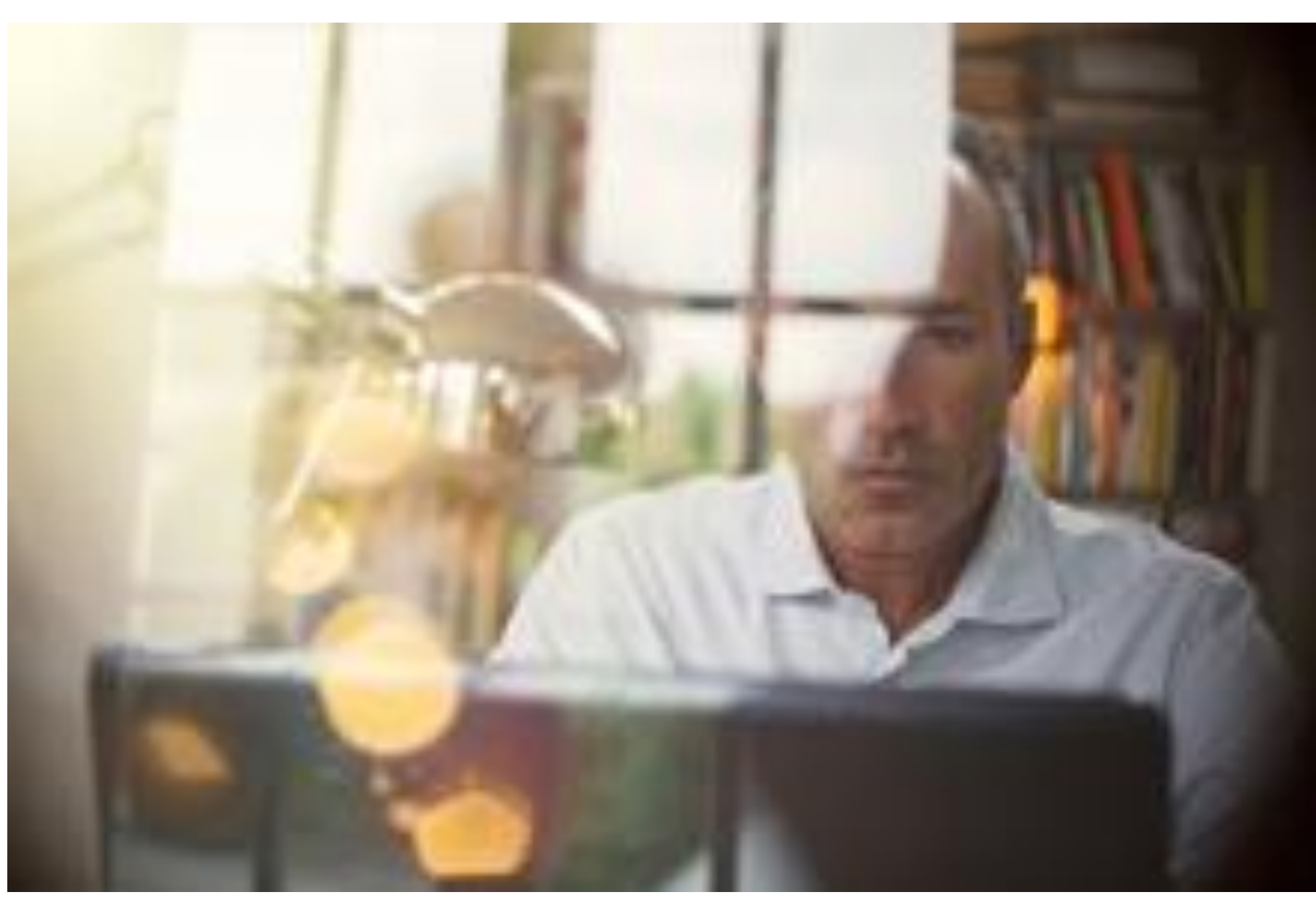

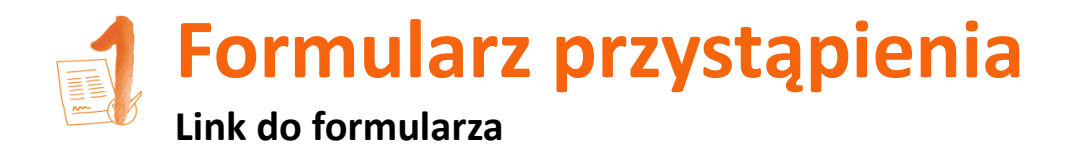

Aby rozpocząć proces przystąpienia do ubezpieczenia grupowego w Twojej firmie, wypełnij formularz przystąpienia online, który znajdziesz pod tym linkiem: <u>ndeklaracje.nn.pl/rejestracja/</u>

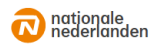

#### Przystąp do ubezpieczenia grupowego

Wypełnij poniższy formularz, jeśli

Twój pracodawca oferuje ubezpieczenie grupowe,

ochronę ubezpieczeniową zapewnia Nationale-Nederlanden,

chcesz przystąpić do tego ubezpieczenia.

TWOJE DANE OSOBISTE

|                  | - pola wymagane        |   |
|------------------|------------------------|---|
| Imię *           |                        |   |
| Nazwisko *       |                        |   |
|                  | V Posiadam numer PESEL |   |
| PESEL •          |                        |   |
| Data urodzenia * | RRRR-MM-DD             | 1 |
| Płeć*            | 🔿 Kobieta 🔷 Mężczyzna  |   |

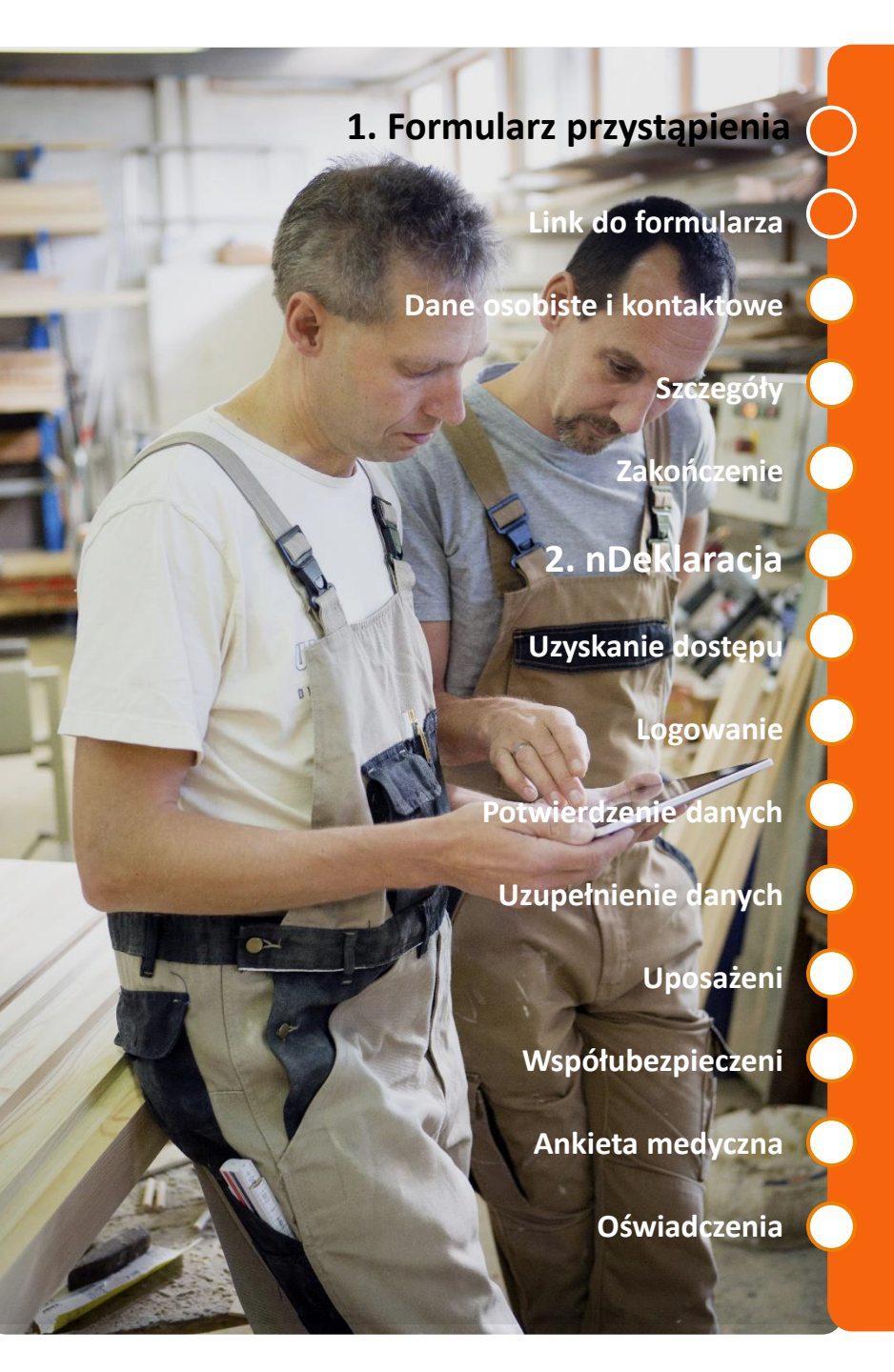

# Formularz przystąpienia do ubezpieczenia

## Dane osobiste i kontaktowe

### Uzupełnij następujące pola:

**Twoje dane** osobiste: imię, nazwisko, PESEL, data urodzenia, płeć

Twoje dane kontaktowe: adres e-mail, telefon komórkowy

2

|                                                                                                    |                                                            | Link do formularza         |
|----------------------------------------------------------------------------------------------------|------------------------------------------------------------|----------------------------|
| nationale<br>nederlanden                                                                                                    |                                                            | Dane osobiste i kontaktowe |
| Przystąp do ubezpieczenia grupowego                                                                                                    |                                                            | Szczegóły                  |
| Wypełnij poniższy formularz, jeśli<br>Twój pracodawca oferuje ubezpieczenie grupowe,<br>ochronę ubezpieczeniową zapewnia Nationale-Nederlanden,<br>chcesz przystąpić do tego ubezpieczenia. |                                                            | Zakończenie                |
| TWOJE DANE OSOBISTE:                                                                                                    |                                                            |                            |
|                                                                                                    | - pola wymagane                                            | 2. nDeklaracja             |
| 1 Inie-                                                                                                    | Uzupetnij pole.                                            | Uzyskanie dostępu          |
| Nazwiska *                                                                                                    | Posiadam numer PESEL                                       | Logowanie                  |
| PESEL*<br>Data urodzenia*                                                                                                    | RRR-MM-DD                                                  | Potwierdzenie danych       |
| Pieć *                                                                                                    | Kabieta Mężczyzna                                          | Uzupełnienie danych        |
| Na poniższe dane wyślemy informacje potrzebne do wypełnienia deklaracji przystąpienia.                                                                                                    |                                                            |                            |
| Twój adres e-mail*                                                                                                    | 0                                                          | Uposażeni                  |
| Telefon komárkowy*                                                                                                    | +48 9 cyfr                                                 | Współubezpieczeni          |
| Ważne Jeżeli nie posiadasz i<br>aby odznaczyć tę op                                                                                                    | numeru PESEL, kliknij w pole<br>cję. Poprosimy Cię wówczas | Ankieta medyczna           |
| o podanie numeru p<br>pobytu.                                                                                                    | aszportu, bądź karty stałego                               | Oświadczenia               |

1. Formularz przystąpienia

#### Formularz przystąpienia do ubezpieczenia 1. Formularz przystąpienia Szczegóły przystąpienia i informacje o dotychczasowym ubezpieczeniu Link do formularza Uzupełnij również: Dane osobiste i kontaktowe Szczegóły Szczegóły przystąpienia (NIP firmy, typ zatrudnienia oraz datę zatrudnienia) Zakończenie Informacje o dotychczasowym ubezpieczeniu (wypełniasz jeśli posiadałeś wcześniej ubezpieczenie grupowe u obecnego ubezpieczającego). 2. nDeklaracja Uzyskanie dostępu SZCZEGÓŁY PRZYSTĄPIENIA: Logowanie NIP firmy, dla której pracujesz Potwierdzenie danych Twoje dane prześlemy do firmy posiadającej wpisany NIP (o ile ta firma posiada u nas polisę). Upewnij się, że numer jest poprawny Umowa o pracę Typ zatrudnienia \* Uzupełnienie danych lmowa zlecenie Jmowa o współpracy Uposażeni Pokaż pozostałe typy zatrudnienia Ē Współubezpieczeni Data zatrudnienia\* INFORMACJE O DOTYCHCZASOWYM UBEZPIECZENIU Ankieta medyczna Ważne Upewnij się, że podany NIP jest poprawny. Czy posiadałeś wcześniej ubezpieczen grupowe u obecnego pracodawcy ? W przeciwnym razie formularz nie trafi do Oświadczenia osoby obsługującej ubezpieczenie w Twojej firmie.

# Formularz przystąpienia do ubezpieczenia

Zakończenie procesu

Po zapoznaniu się z informacją o przetwarzaniu danych osobowych, wypełnij captchę oraz kliknij Wyślij swoje dane. Dane trafią do potwierdzenia przez pracodawcę. Po ich potwierdzeniu na wskazany przez Ciebie adres e-mail zostanie wysłany link do **nDeklaracji** z prośbą o wypełnienie.

| Zweryfikuj captchę: Nie jestem robotem                                                                                                    | 2. nDeklaracja 🤇       |
|----------------------------------------------------------------------------------------------------|------------------------|
| (hu)                                                                                                    | Uzyskanie dostępu      |
|                                                                                                    | Logowanie              |
| Kto jest administratorem moich danych i jak mogę się z nim skontaktować?                                                                                                    |                        |
| Administratorem Twoich danych przetwarzanych w związku z zawartą umową ubezpieczenia jest Nationale-Nederlanden Towarzystwo Ubezpieczeń na Życie S.A. z siedzibą w Warszawie, przy ul. Topiel 12. | Potwierdzenie danych   |
| Y rozwiń                                                                                                    | i ottitelazente aanyen |
| W jakim celu i w jaki sposób przetwarzane są moje dane?                                                                                                    |                        |
| Przetwarzamy Twoje dane w zakresie umożliwiającym nam Twoją identyfikację i realizację poniższych celów:                                                                                          | Uzupełnienie danych    |
| Y rozwiń                                                                                                    |                        |
| Przez jak długo przetwarzone są moje dane?                                                                                                    |                        |
| Przetwarzamy Twoje dane przez okres trwania umowy a po jej zakończeniu przez 10 lat.                                                                                                    | Uposażeni              |
| ✓ rozwiń                                                                                                    | e peca-em              |
| Czy moje dane są przekazywane innym podmiotom?                                                                                                    |                        |
| Możemy przekazywać Twoje dane innym podmiotom (tzw. odbiorcom), aby w sposób prawidłowy realizować umowę i zapewnić odpowiednią organizację naszego przedsiębiorstwa.                             | Współubezpieczeni      |
| ✓ rozwiń                                                                                                    |                        |
| Jakie mam prawa?                                                                                                    |                        |
| Każdej osobie, której dane dotyczą zapewniamy prawo dostępu do jej danych, żądania ich sprostowania, usunięcia oraz ograniczenia przetwarzania.                                                   | Ankieta medvczna       |
| ✓ rozwiń                                                                                                    |                        |
| Wyślij swoje dane                                                                                                    | Oświadczenia (         |
|                                                                                                    |                        |
|                                                                                                    |                        |

**1.** Formularz przystąpienia

Dane osobiste i kontaktowe

Link do formularza

Szczegóły

Zakończenie

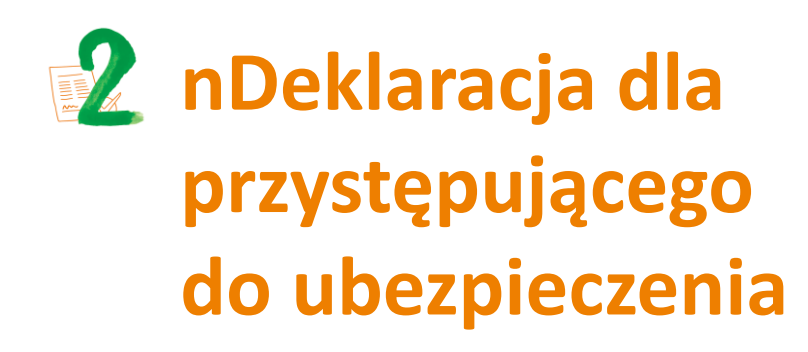

Na pierwsze zalogowanie się do nDeklaracji masz **30 dni.** Po tym czasie Twój dostęp wygaśnie.

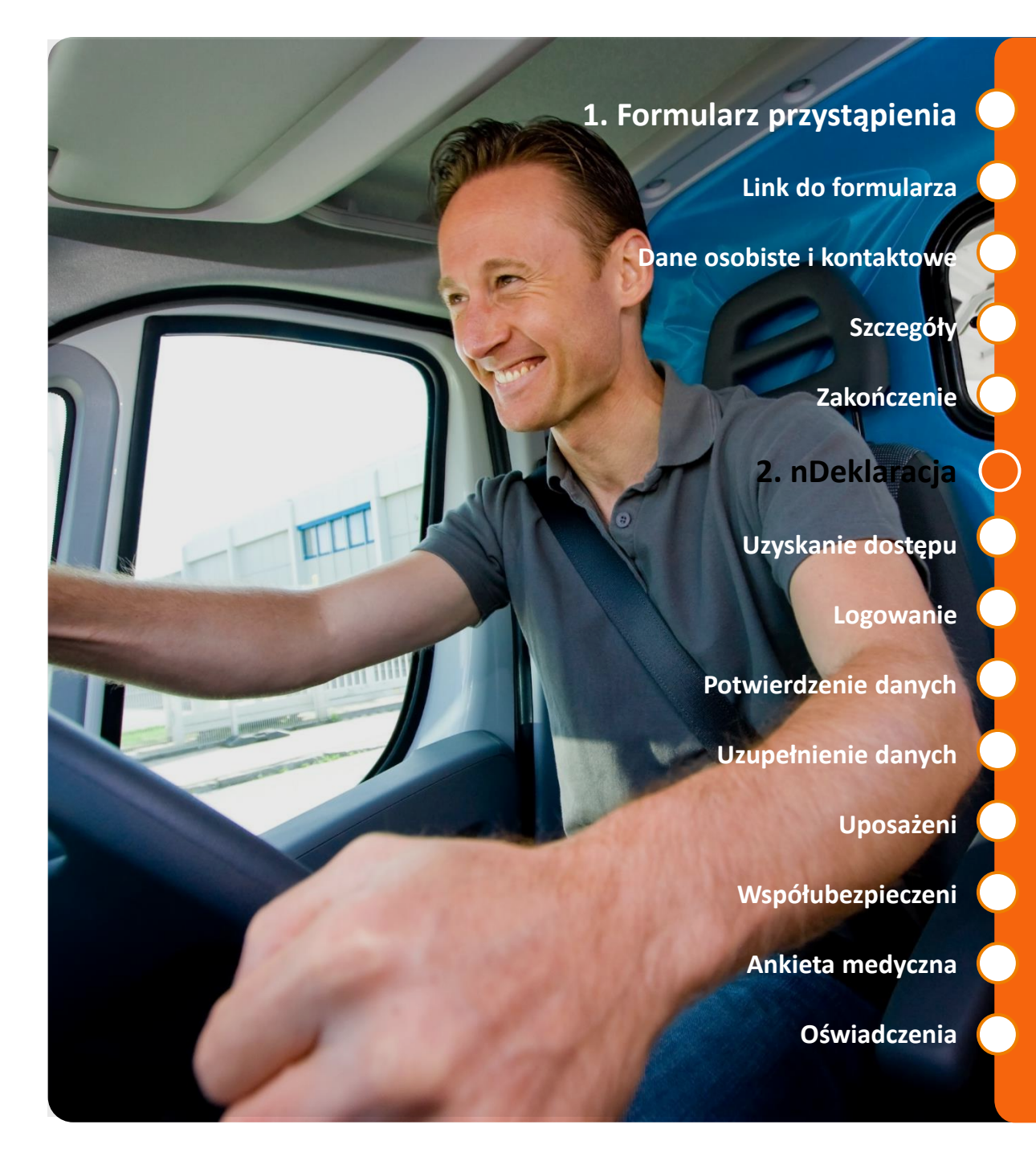

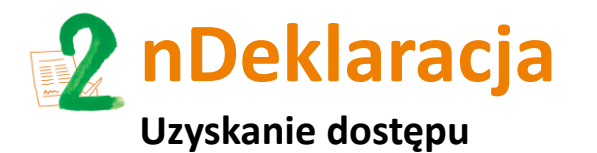

W zaproszeniu do wypełnienia nDeklaracji znajduje się link, który przekieruje Cię do formularza nDeklaracji on-line oraz unikalny kod.

#### Dołącz do ubezpieczenia grupowego

#### Dzień dobry Anna,

તિ≣

F

te

dołącz do ubezpieczenia grupowego oferowanego przez LZOTVDEYBEEJLAIRUKEMBYSTUMPJSMMUAQUBQPURKDAVBQZZYQRFCTDIJQTBVAQZLCLZQVGVBELT Ochronę ubezpieczeniową zapewnia Nationale-Nederlanden.

Zaloguj się zgodnie z poniższą instrukcją i wypełnij deklarację przystąpienia:

 1. Kliknij w poniższy link i otwórz stronę z deklaracją: https://g2ndeklaracje.nn.pl/logowanie 
2. Na stronie wpisz swój unikalny kod: a803e99a-6b35-49de-84f3-929c9da4a06d

> 3. Podaj swój numer PESEL (opcjonalnie: nr paszportu lub karty pobytu)

Wpisz hasło jednorazowe
wyślemy je do Ciebie SMSem.

Pozdrawiamy, Zespół Ubezpieczeń Grupowych Nationale-Nederlanden

#### **1.** Formularz przystąpienia

Link do formularza

Dane osobiste i kontaktowe

Szczegóły

Zakończenie

2. nDeklaracja

Uzyskanie dostępu

Logowanie

Potwierdzenie danych

Uzupełnienie danych

Uposażeni

Współubezpieczeni

Ankieta medyczna

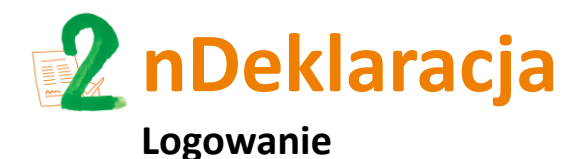

Po kliknięciu w link pojawi się okienko:

## Deklaracja przystąpienia do grupowego ubezpieczenia na życie

Wpisz swój identyfikator i kliknij przycisk "Dalej".

| Twój unikalny kod: |         | 1 0 |            |
|--------------------|---------|-----|------------|
| Twój nr PESEL:     | •••••   | 2 🧿 | <b>(</b> ) |
|                    | Dalej > | 3   |            |
|                    |         |     |            |
|                    |         |     |            |

- 1 Wpisz swój unikalny kod (z wiadomości e-mail)
- Podaj numer PESEL (lub numer paszportu/ karty pobytu – w przypadku braku numeru PESEL)
- Po naciśnięciu kafelka Dalej na numer telefonu podany przy zgłoszeniu do ubezpieczenia wysyłamy jednorazowy kod SMS do logowania.

**1. Formularz przystąpienia** 

Link do formularza

Dane osobiste i kontaktowe

Szczegóły

Zakończenie

#### 2. nDeklaracja

Uzyskanie dostępu

#### Logowanie

Potwierdzenie danych

Uzupełnienie danych

Uposażeni

Współubezpieczeni

Ankieta medyczna

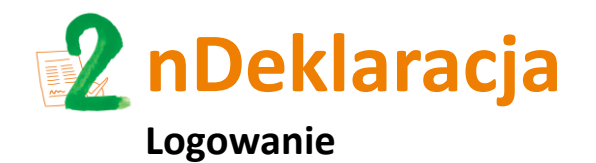

Link do formularza Dane osobiste i kontaktowe Szczegóły Zakończenie 2. nDeklaracja Uzyskanie dostępu Logowanie Potwierdzenie danych Uzupełnienie danych Uposażeni Współubezpieczeni Ankieta medyczna

Oświadczenia

Water State State Sta

W kolejnym okienku wpisz jednorazowy kod z SMS. Jeśli wprowadzony unikalny kod z e-maila

się w ciągu 3 minut, należy kliknąć: Wyślij nowe hasło. Po wpisaniu hasła kliknij w ikonę Dalej,

lub numer PESEL (lub numer paszportu/karty pobytu) są nieprawidłowe, wyświetli się

aby przejść do kolejnego etapu przystąpienia do ubezpieczenia.

komunikat o błędnie wypełnionym polu. Jeśli wszystko jest prawidłowe, a SMS nie pojawił

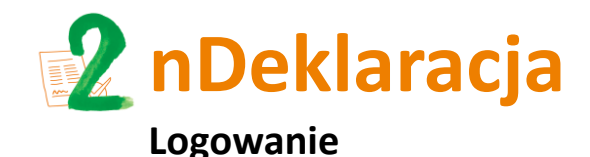

Link do formularza

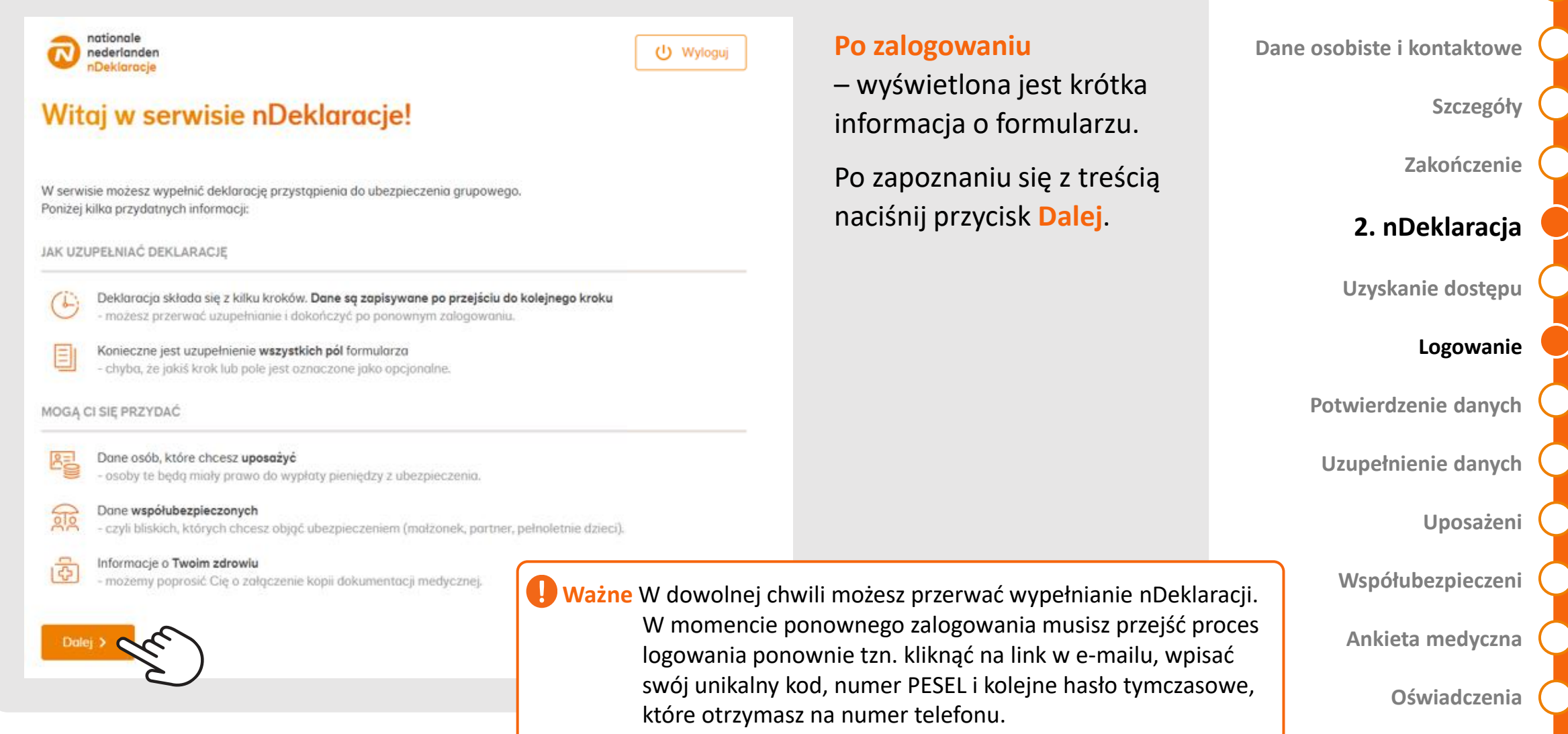

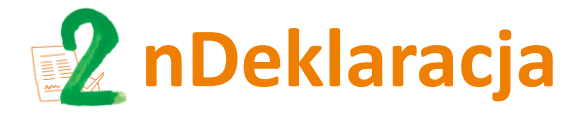

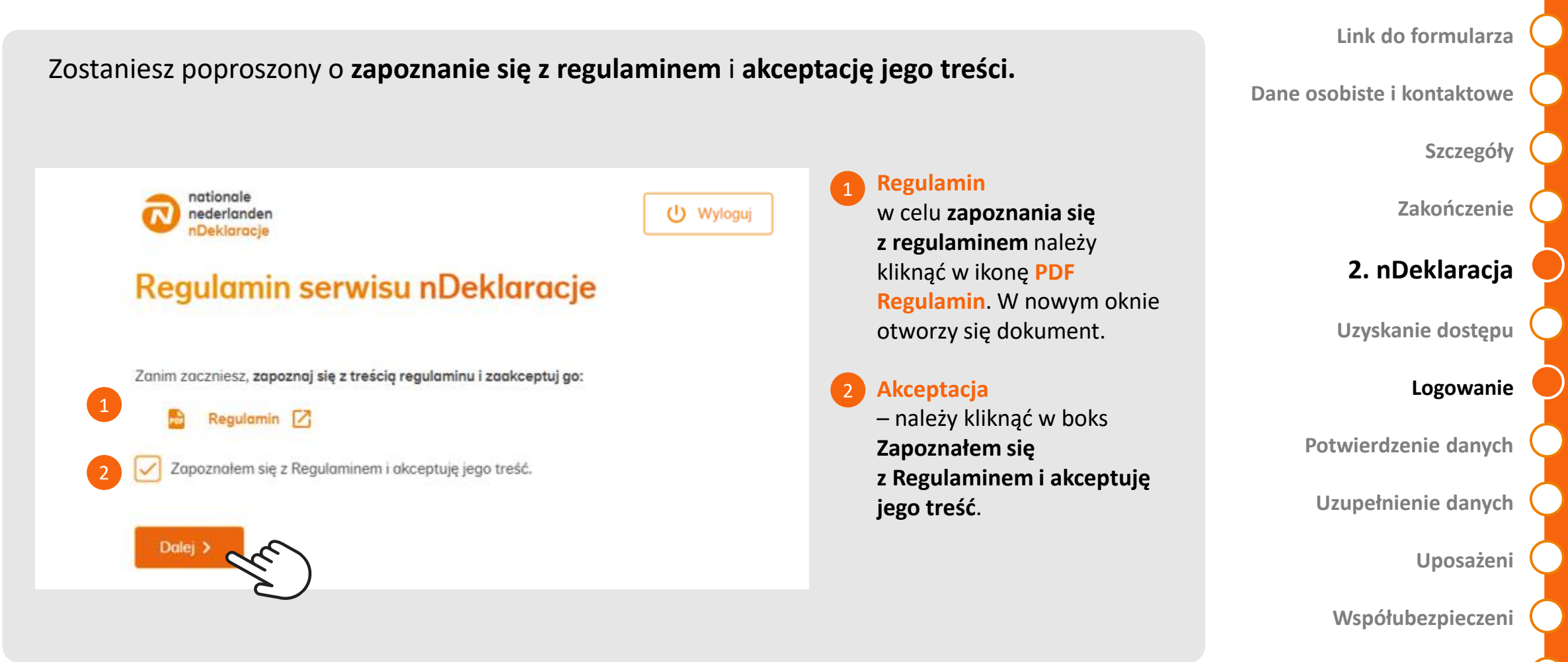

Ankieta medyczna

1. Formularz przystąpienia

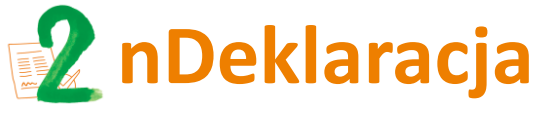

#### Potwierdzenie danych

|                                | _                                   | -                     |                |               |
|--------------------------------|-------------------------------------|-----------------------|----------------|---------------|
| 1                              |                                     |                       | 5              | 6             |
| Weryfikacja<br>danvch          | Uzupełnienie Uposażeni<br>danych    | Współubezpieczeni     | Oświadczenia   | Wysłanie      |
| iprawdź, czy Twoje dane został | y poprawnie wprowadzone do wniosku: |                       |                |               |
| WOJE DANE OSOBISTE:            |                                     |                       |                |               |
|                                | Imię:                               | Anna                  |                |               |
|                                | Nozwisko:                           | Testowa               |                |               |
|                                | PESEL                               | 80010781984           |                |               |
|                                | Płeć:                               | Kobieto               |                |               |
|                                | Data urodzenia:                     | 07.01.1980            |                |               |
| DANE KONTAKTOWE:               |                                     |                       |                |               |
|                                | Adres e-mail:                       | karolina.rekiec@nn.pl |                |               |
|                                | Numer telefonu:                     | +48 515222246         |                |               |
| SZCZEGÓŁY PRZYSTĄPIENIA:       |                                     | _                     |                |               |
|                                | Ubezpieczojący:                     | AIRUKEMBYST           | Naciśnij przyc | isk           |
|                                | Rodzaj uprawnienia:                 | Umowa o pracę         | Dalei          | $\bigcap$     |
|                                | Data zatrudnienia:                  | 01.01.2020            |                | <u>  '''b</u> |
|                                | Wynogrodzenie:                      | 5 600 zł              |                | 441           |

W pierwszym kroku **zweryfikuj** dane przekazane przez pracodawcę tj. imię, nazwisko, PESEL, płeć data urodzenia, adres e-mail, nr tel., nazwa firmy, rodzaj uprawnień, data zatrudnienia i wysokość wynagrodzenia. Danych podanych przez pracodawcę na tym etapie nie można zmieniać.

# Dane osobiste i kontaktowe Szczegóły Zakończenie 2. nDeklaracja Uzyskanie dostępu Logowanie Potwierdzenie danych Uzupełnienie danych Uposażeni Współubezpieczeni Ankieta medyczna

1. Formularz przystąpienia

Link do formularza

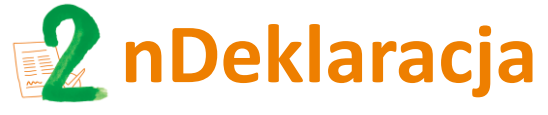

Uzupełnienie danych

1. Formularz przystąpienia

Link do formularza

| nationale<br>nederlanden       | U Wyloguj                                    | W drugim kroku <b>uzupełnij</b> | Dane osobiste i kontaktowe 🤇 |
|--------------------------------|----------------------------------------------|---------------------------------|------------------------------|
| Deklaracja przystąpienia do g  | grupowego ubezpieczenia na życie             | dotyczących obywatelstwa.       | Szczegóły 🤇                  |
| Weryfikacja Uzupełnienie Uposa | żeni Współubezpieczeni Oświadczenia Wysłanie |                                 | Zakończenie                  |
| danych danych<br>OBYWATELSTWO: |                                              |                                 | 2. nDeklaracja               |
| Kraj urodzenia:                | Polska 🗸                                     |                                 | Uzyskanie dostępu            |
| Obywatelstwo:                  | Polska                                       |                                 | Logowanie                    |
| DANE ADRESOWE:                 |                                              |                                 |                              |
| Kraj:                          | Polska                                       |                                 | Potwierdzenie danych         |
| Ulica:                         | Polna                                        |                                 | Uzupełnienie danych          |
| Nr domu / Nr lokalu:           | 20 / 1                                       |                                 | Unosaženi                    |
| Kod pocztowy:                  | 11-200                                       |                                 | Oposazeni                    |
| Miejscowość:                   | Testowa                                      |                                 | Współubezpieczeni            |
| Poczta:                        | Testowa                                      |                                 | Ankieta medyczna             |
|                                |                                              |                                 |                              |
|                                |                                              |                                 | Oświadczenia                 |

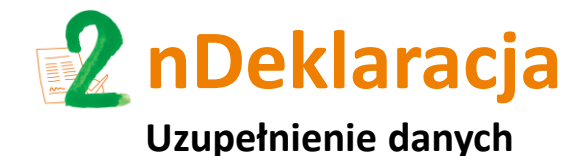

Link do formularza

Dane osobiste i kontaktowe

Wypełnij oświadczenie

o związku pozamałżeńskim

w sytuacji, gdy w ramach

ubezpieczenia grupowego

masz zapewnione świadczenie

(wypłatę pieniędzy) z tytułu

umów związanych

z partnerem.

#### Szczegóły

Zakończenie

2. nDeklaracja

Uzyskanie dostępu

Logowanie

Potwierdzenie danych

Uzupełnienie danych

Uposażeni

Współubezpieczeni

Ankieta medyczna

|                              | Jestem w związku pozamałżeńskim |
|------------------------------|---------------------------------|
| lmię partnera:               |                                 |
| Nazwisko partnera:           |                                 |
| PESEL partnera:              |                                 |
|                              | Brak numeru PESEL partnera      |
| Data urodzenia partnera:     | RRRR-MM-DD                      |
| W związku pozamałżeńskim od: | RRRR-MM-DD                      |
|                              |                                 |
|                              |                                 |
|                              |                                 |
|                              |                                 |

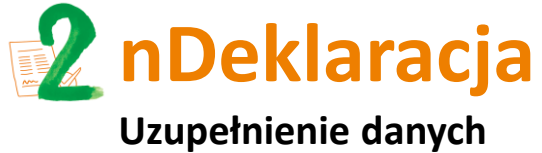

ozupenneme udnych

Wybierz zakres ubezpieczenia oraz wariant assistance (jeżeli umowa ubezpieczenia taki wybór przewiduje).

| Zakończenie          |                      | Klikajac Pokaż szcz          |                 |                                |           |
|----------------------|----------------------|------------------------------|-----------------|--------------------------------|-----------|
| 2. nDeklaracja       | ące <b>szczegóły</b> | się okno zawierają           |                 |                                |           |
| Uzyskanie dostepu    | zema w danej         | podgrupie.                   |                 | S UBEZPIECZENIA:               | ZAKRES UB |
|                      |                      |                              | racownicy       | Wybierz wariant ubezpieczenia: |           |
| Logowanie            |                      | Składka: 40,00 zł / miesiąc  | szczegóły 🔀     |                                |           |
| Potwierdzenie danych |                      |                              |                 |                                |           |
|                      |                      |                              | rak             | Wybierz program Assistance:    |           |
| Uzupełnienie danych  |                      | Składka: + 1,60 zł / miesiąc | ssistance Top   |                                |           |
| Uposażeni            |                      | Składka: + 0,65 zł / miesiąc | ssistance Light |                                |           |
| Współubezpieczeni    |                      | Dalej 🗲                      |                 | Cofnij                         | < Cofr    |
| Ankieta medyczna     |                      |                              |                 |                                |           |
| Oświadczenia         |                      |                              |                 |                                |           |

1. Formularz przystąpienia

Dane osobiste i kontaktowe

Link do formularza

Szczegóły

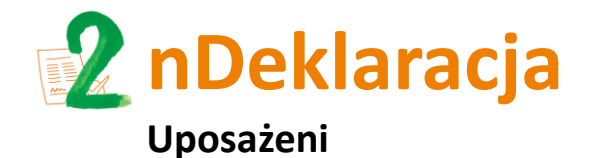

Link do formularza

Dane osobiste i kontaktowe

W kroku trzecim **wskaż osobę lub osoby uposażone**, czyli osoby uprawnione do wypłaty świadczenia w przypadku Twojej śmierci.

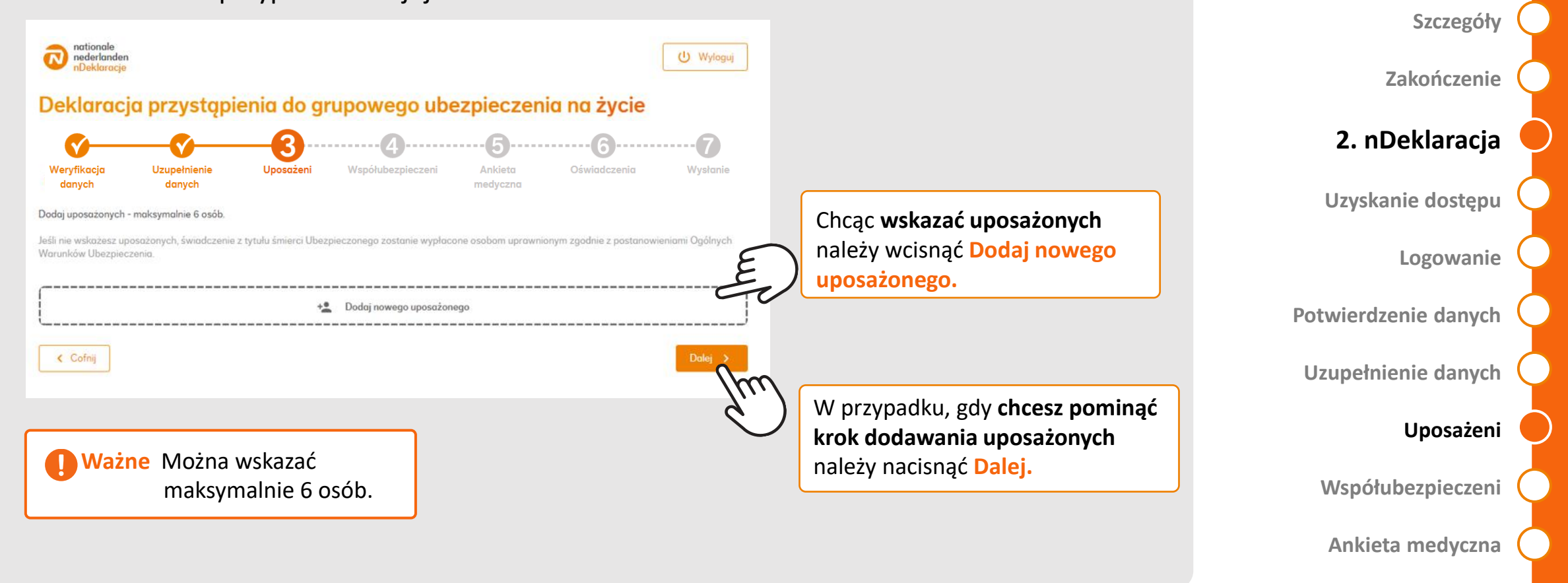

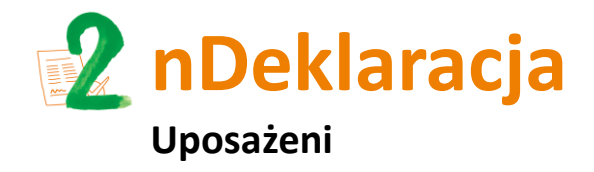

Link do formularza

|                                             |                                           | Jeśli wybrałeś Dodaj nowego                                                            | Dane osobiste i kontaktowe  |
|---------------------------------------------|-------------------------------------------|----------------------------------------------------------------------------------------|-----------------------------|
| Dane uposażonego<br>DANE OSOBISTE:          |                                           | uposażonego, w kolejnym krol<br>wypełnii formularz z danymi                            | <u szczegóły<="" th=""></u> |
| lmiq:<br>Nazvisko:                          |                                           |                                                                                        | Zakończenie                 |
| PESEL:                                      |                                           |                                                                                        | 2. nDeklaracia              |
| Data uradzenia:                             | Brok numeru PESEL                         |                                                                                        | 2. mbernaraoja              |
| Obywatelstwo:                               | Polska                                    |                                                                                        | Uzyskanie dostępu           |
| Płeć:                                       | Mężczyzna Kobieta                         |                                                                                        | Logowanie                   |
| Kroj urodzenia:<br>ADRES DO KORESPONDENCJI: | Polska V                                  |                                                                                        | Potwierdzenie danych        |
| Kroj:                                       | Skopiuj adres z moich danych       Polska | Jeśli Twój adres korespondencyjny jest taki<br>sam jak uposażonego, można skorzystać z | Uzupełnienie danych         |
| Ulica:<br>Kod pocztowy:                     | 200-300X                                  | opcji Skopiuj adres z moich danych.                                                    | Uposażeni                   |
| Nr domu / Nr lokalu:                        | nr domu / nr lokalu (opcj.)               |                                                                                        |                             |
| Miejscowość:                                |                                           |                                                                                        | Współubezpieczeni (         |
|                                             |                                           |                                                                                        | Ankieta medyczna            |

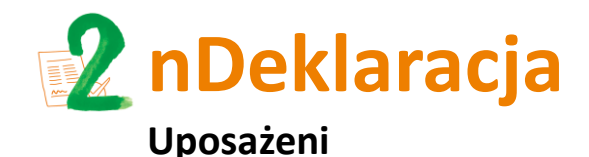

Uzupełnieni danych

Określ udziały wśród uposażonych

Jolanta Tomaszewska

Klara Tomaszewska

< Cofnij

Deklaracja przystąpienia do grupowego ubezpieczenia na życie

Do podziału:

Udział:

Udział

+ Dodai nowego uposażonego

Ankieta

100

nederland

UPOSAŻENI

#### **1. Formularz przystąpienia**

Link do formularza

Dane osobiste i kontaktowe

Szczegóły

Zakończenie

2. nDeklaracja

Uzyskanie dostępu

Logowanie

Potwierdzenie danych

Uzupełnienie danych

#### Uposażeni

Współubezpieczeni

Ankieta medyczna

Oświadczenia

Ważne: W każdym momencie przed zakończeniem wypełniania deklaracji, można:

Po dodaniu uposażonych,

wskazanych osób.

równo.

określasz jaką część wypłaty

świadczenia otrzyma każda ze

Możesz przypisać każdemu inną

równo korzystając z opcji Podziel

wartość % lub rozdzielić ją po

- 🧨 edytować dane uposażonych
- 📔 usunąć uposażonego

🕛 Wyloguj

Podziel

Dalej 🔉

Dodaj nowego uposażonego dodać uposażonego

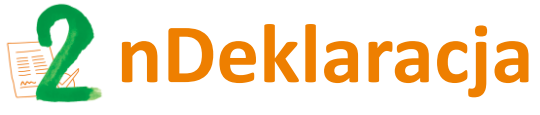

Współubezpieczeni

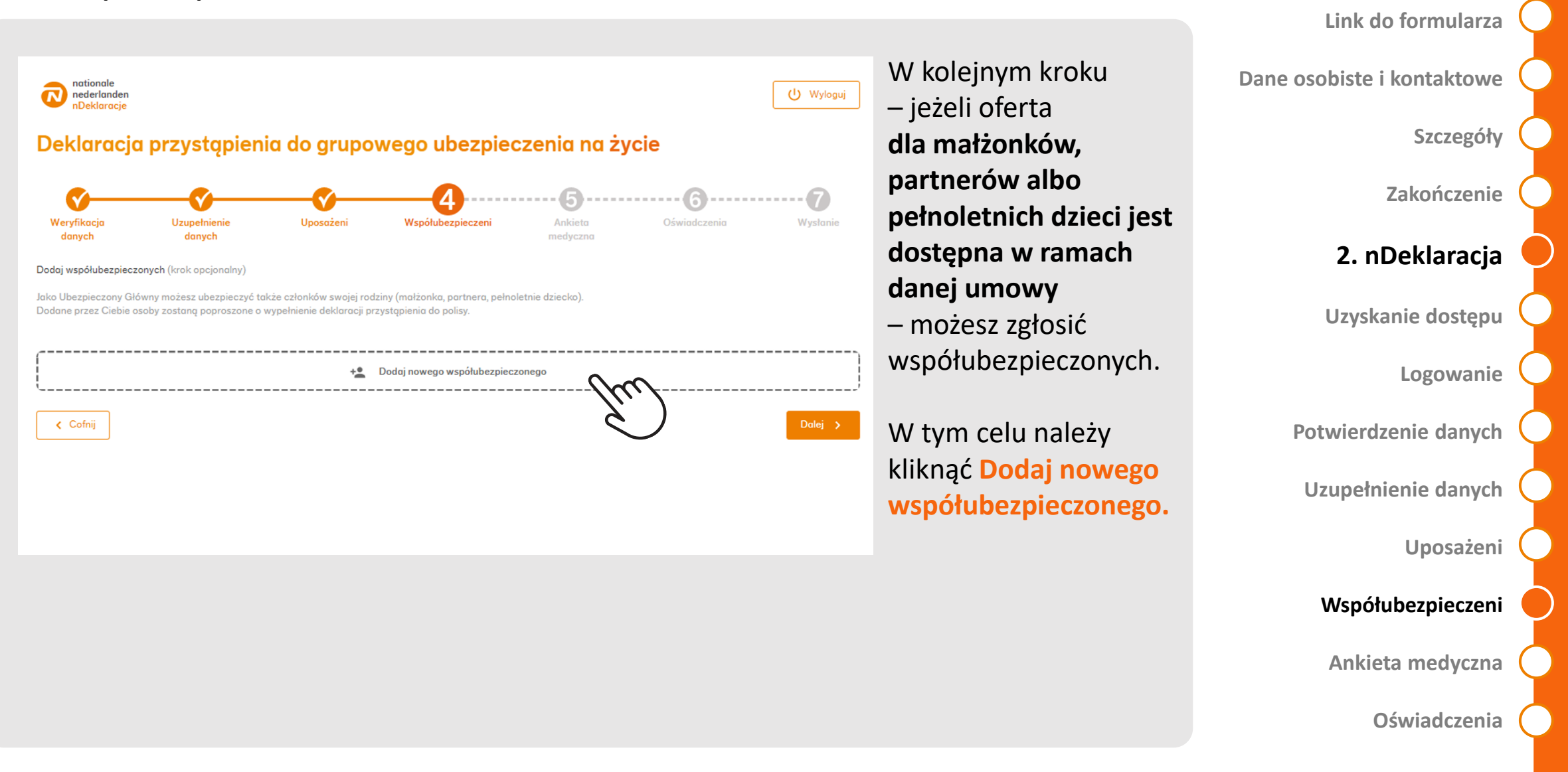

1. Formularz przystąpienia

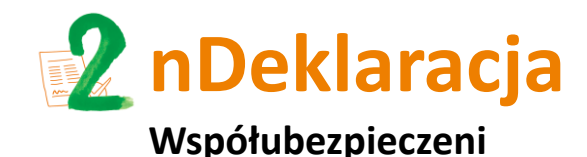

TYP UPRAWNIENIA

DANE OSOBISTE

DANE KONTAKTOWE

#### 1. Formularz przystąpienia

Link do formularza

Oświadczenia

Dane osobiste i kontaktowe Tu podajesz dane osoby zgłaszanej do Dane współubezpieczonego ubezpieczenia (współubezpieczonego): Szczegóły Kogo chcesz zgłosić do 🛛 🔘 Małżonek Imię i nazwisko Dziecko pełnoletni Zakończenie Numer PESEL (lub numer paszportu/karty pobytu) 2. nDeklaracja Data urodzenia Płeć Uzyskanie dostępu 4 Brak numeru PESEL Ē. Adres e-mail Mężczyzna Logowanie Kobieta Numer telefonu 6 Po wpisaniu danych i zatwierdzeniu chęci Potwierdzenie danych przyłączenia współubezpieczonego, otrzyma on KONTYNUACJA UBEZPIECZENIA GRUPOWEGO e-mail z zaproszeniem do wypełnienia Uzupełnienie danych Powyższa osoba posiadała wcześnie ubezpieczenie grupowe w innej firmie nDeklaracji. ZGODA NA OBJECIE UBEZPIECZENIEM Oświadczam, że powyższa osoba wyraziła zoo Uposażeni na obiecie ochrona ubezpieczeniowa Anului Ważne Dane kontaktowe Współubezpieczeni współubezpieczonego (numer telefonu, adres e-mail) nie mogą Ankieta medyczna

być takie same, jak Twoje dane

kontaktowe!

Aby dodać współubezpieczonego musisz zaznaczyć pole Oświadczam, że powyższa osoba wyraziła zgodę na objęcie ochroną ubezpieczeniową, a następnie zaznaczyć Zapisz.

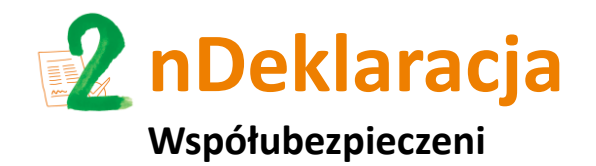

## Po zatwierdzeniu współubezpieczonego, wrócisz do ekranu głównego dodawania nowych współubezpieczonych. W tym widoku zobaczysz już dodanych współubezpieczonych oraz wybierając **Dodaj nowego współubezpieczonego** będziesz mógł wskazać kolejne osoby.

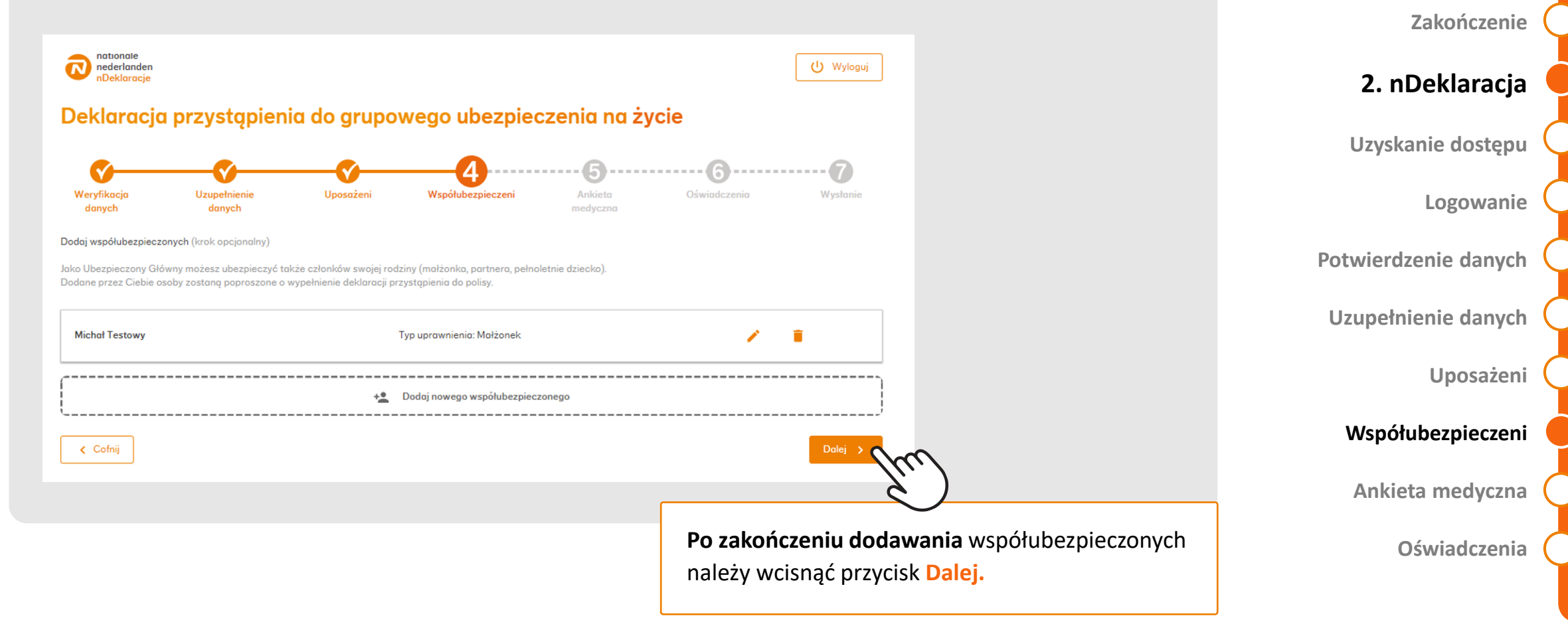

1. Formularz przystąpienia

Dane osobiste i kontaktowe

Link do formularza

Szczegóły

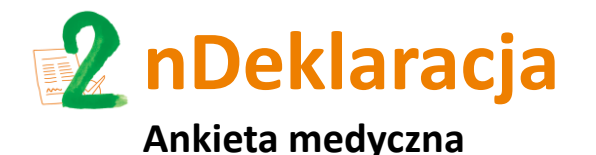

W przypadku niektórych umów ubezpieczenia, przed przystąpieniem do ubezpieczenia konieczne jest **wypełnienie ankiety medycznej**.

W przypadku, **gdy ankieta medyczna nie jest wymagana**, ten krok nie zostanie wyświetlony i automatycznie **zostaniesz przekierowany bezpośrednio do kroku Oświadczenia**.

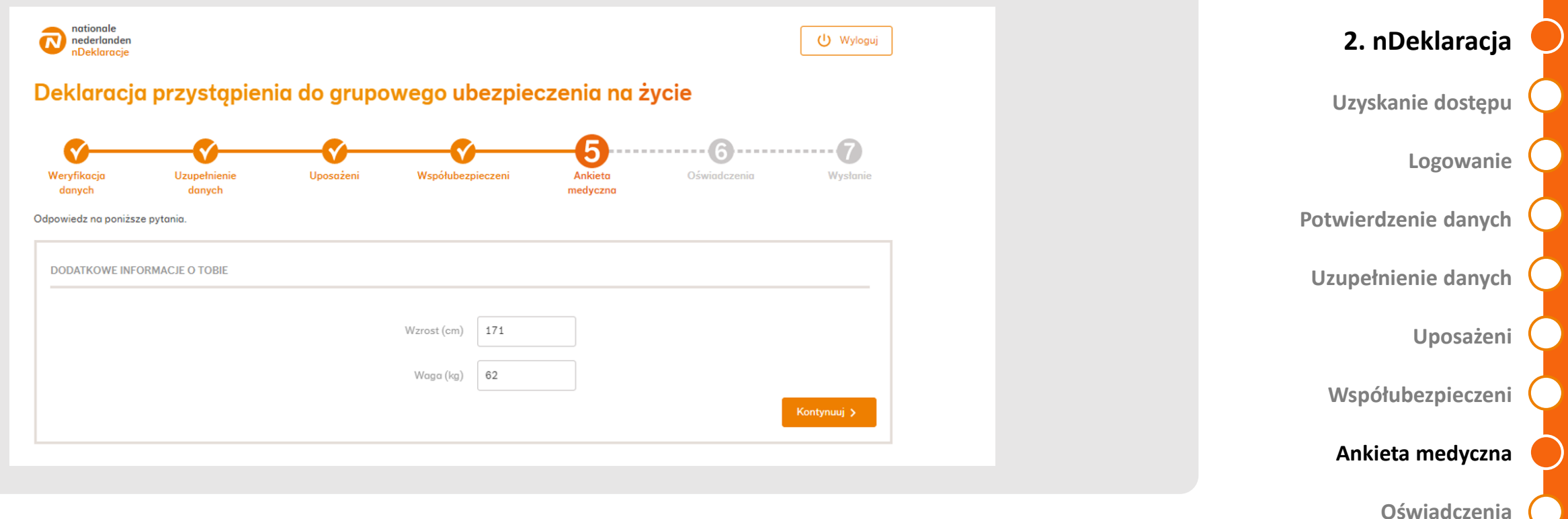

1. Formularz przystąpienia

Dane osobiste i kontaktowe

Link do formularza

Szczegóły

Zakończenie

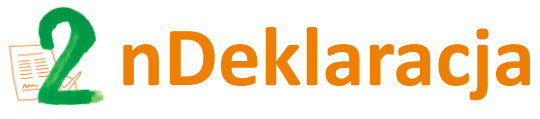

#### Ankieta medyczna

#### ZALĄCZNIKI Choroby nodeńtkanienie pobierz i suzupelni poniższy kwestionoriusz MKESTIONARIUSZ-DOTYCZACY-NADCISNIENIA-TETNICZEGO pd dodaj uzupelniony kwestionoriusz MKESTIONARIUSZ-DOTYCZACY-NADCISNIENIA-TETNICZEGO (2) pd MKESTIONARIUSZ-DOTYCZACY-NADCISNIENIA-TETNICZEGO (2) pd MKESTIONARIUSZ-DOTYCZACY-NADCISNIENIA-TETNI

W przypadku niektórych chorób możemy poprosić o:

- wypełnienie dodatkowego kwestionariusza – należy go pobrać, wypełnić na swoim komputerze (nie ma konieczności podpisywania go) i załączyć do nDeklaracji.
- załączenie dokumentacji medycznej dotyczącej chorób / zdarzeń, które zostały wskazane w ankiecie.

Formularz przystąpienia
Link do formularza
Dane osobiste i kontaktowe
Szczegóły
Zakończenie

2. nDeklaracja

Uzyskanie dostępu

Logowanie

Potwierdzenie danych

Uzupełnienie danych

Uposażeni

Współubezpieczeni

Ankieta medyczna

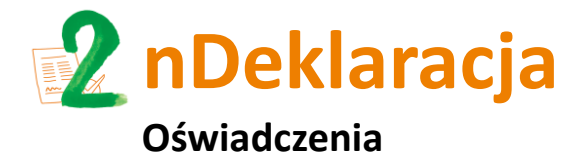

Na ostatnim etapie poproszony zostaniesz o **potwierdzenie oświadczeń i wyrażenie zgód** niezbędnych do objęcia Cię ochroną ubezpieczeniową oraz zgód dotyczących obsługi oraz marketingu.

| Weryfikacja                                       | Uzupełnienie                                               | Uposoženi                                           | Współubezpieczeni                                              | Ankieto                                              | Oświodczenia                        | Wystonie            |  |
|---------------------------------------------------|------------------------------------------------------------|-----------------------------------------------------|----------------------------------------------------------------|------------------------------------------------------|-------------------------------------|---------------------|--|
| donych                                            | danych                                                     |                                                     |                                                                | medyczno                                             |                                     |                     |  |
| Oznacz zgodnie z praw                             | rdą poniższe oświadczenia                                  | i zgody                                             |                                                                |                                                      |                                     |                     |  |
| OŚWIADCZENIA PRZY                                 | STĘPUJĄCEGO DO UBEZP                                       | RECZENIA                                            |                                                                |                                                      |                                     |                     |  |
| Oznacz zgodnie z praw                             | /dq_                                                       |                                                     |                                                                |                                                      |                                     |                     |  |
|                                                   |                                                            |                                                     |                                                                |                                                      |                                     |                     |  |
| Ciebie niezdolność do :                           | asz na zwoinieniu lekorskim<br>pracy, niepełnosprawność, i | rentę lub świadczenie reł                           | n, naspicjum domawym, piacow<br>iabilitacyjne?                 | ce dia przewiekie chory                              | сп аво сzу кедукочнек изпа          | no w stosunicu do   |  |
| Tak                                               |                                                            |                                                     |                                                                |                                                      |                                     |                     |  |
| Nie                                               |                                                            |                                                     |                                                                |                                                      |                                     |                     |  |
|                                                   |                                                            |                                                     |                                                                |                                                      |                                     |                     |  |
| Czy potwierdzosz, że w                            | szelkie podone przez Cieb                                  | ie dane są kompletne i zg                           | odne z prowdą? W przypodku :                                   | otojenio lub podania nie                             | prawdziwych danych Nationa          | e-Nederlanden       |  |
| Towarzystwo Ubezpiec                              | zeń na Życie S.A. (dalej "Uł                               | bezpieczyciel") wolne jes                           | t od odpowiedziolności zgodnie                                 | z odpowiednimi przepisł                              | ami prowa.                          |                     |  |
| 😐 Tak                                             |                                                            |                                                     |                                                                |                                                      |                                     |                     |  |
| Nie Nie                                           |                                                            |                                                     |                                                                |                                                      |                                     |                     |  |
| Czy potwierdzosz, że c                            | trzymoloś(eś) oraz zapaza                                  | aloś(eś) się z worunkomi                            | o których stanowi Umowa ube                                    | meczenio zaworto pom                                 | edzy Ubeznieczniocym o Ube          | menturielem w tym   |  |
| z Ogólnymi warunkami                              | ubezpieczenia, zakresem a                                  | chrony oraz wysokością                              | sum ubezpieczenia przed wyro                                   | żeniem zgody na udziele                              | nie ochrony ubezpieczeniowej        | oraz przed          |  |
| wyrażeniem zgody na f                             | inansowanie kosztu składk                                  | i ubezpieczeniowej? Zna                             | sz wszelikie prawa i obawiązki w                               | vynikające z objęcia Cię                             | Ubezpieczeniem?                     |                     |  |
| 😐 Tak                                             |                                                            |                                                     |                                                                |                                                      |                                     |                     |  |
| Nie Nie                                           |                                                            |                                                     |                                                                |                                                      |                                     |                     |  |
| 2 7222 17                                         |                                                            | ostaten en                                          |                                                                |                                                      |                                     |                     |  |
| Czy potwierdzasz, że u<br>zastrzeżonej na jej/ich | zyskołaś(eś) ustne pełnom<br>rzecz ochrony ubezpieczer     | ocnictwo Małzanka, Rodz<br>niowej? Osoby te zostały | sca, Rodzica Małzonka, Dziecki<br>również poinformowane o wyso | a, w tym pełnoletniego, p<br>ikości sum ubezpieczeni | otwierdzające wolę tej osoby:<br>p? | osób skorzystonio z |  |
| Tak.                                              |                                                            |                                                     |                                                                |                                                      |                                     |                     |  |
| Nie                                               |                                                            |                                                     |                                                                |                                                      |                                     |                     |  |
|                                                   |                                                            |                                                     |                                                                |                                                      |                                     |                     |  |
|                                                   |                                                            |                                                     |                                                                |                                                      |                                     |                     |  |

|   | 1 Formularz przystanionia  |
|---|----------------------------|
|   | 1. Formularz przystąpiema  |
| C | Link do formularza         |
| C | Dane osobiste i kontaktowe |
| C | Szczegóły                  |
| C | Zakończenie                |
|   | 2. nDeklaracja             |
| C | Uzyskanie dostępu          |
| C | Logowanie                  |
| C | Potwierdzenie danych       |
| C | Uzupełnienie danych        |
| C | Uposażeni                  |
| C | Współubezpieczeni          |
|   | Ankieta medyczna           |
|   |                            |

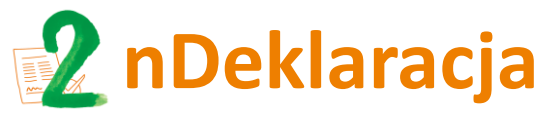

Wysłanie nDeklaracji przystąpienia do ubezpieczenia

Przed przesłaniem deklaracji przystąpienia do ubezpieczenia, możesz wrócić do dowolnego kroku by zweryfikować lub zmienić dane (po kliknięciu **Wyślij deklarację** nie będzie to już możliwe).

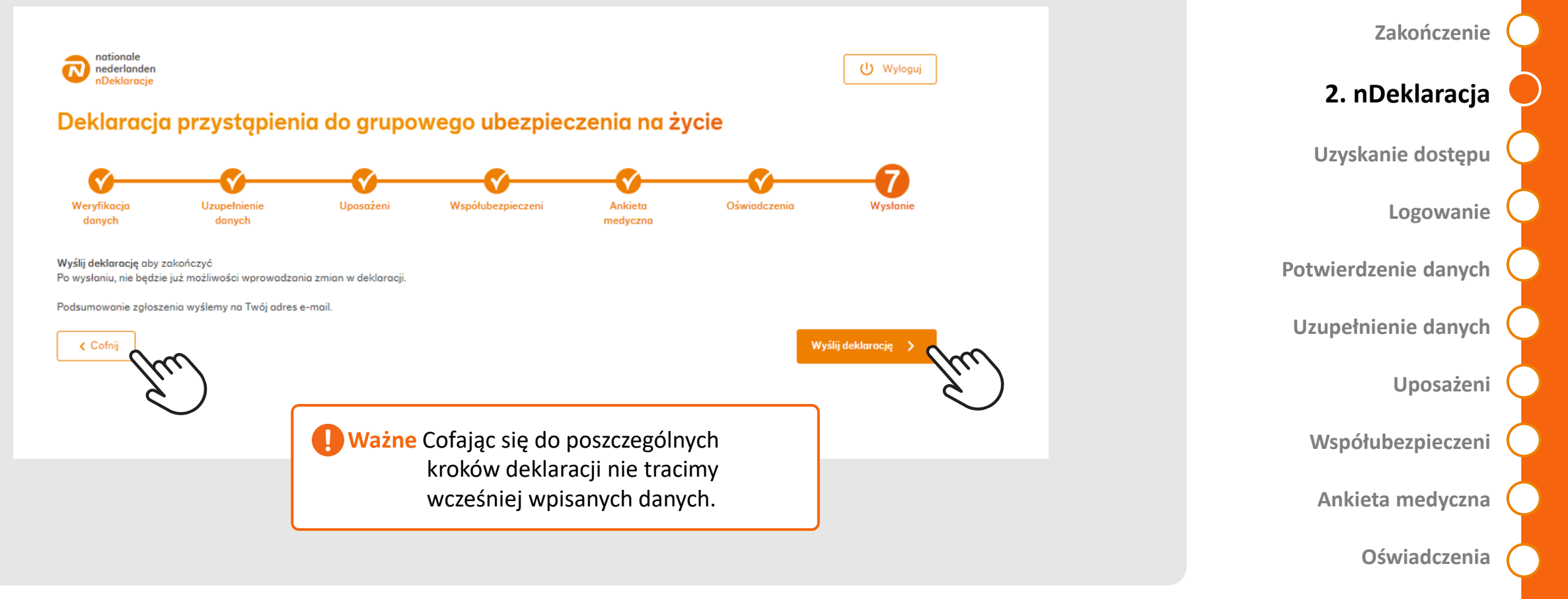

1. Formularz przystąpienia

Dane osobiste i kontaktowe

Link do formularza

Szczegóły

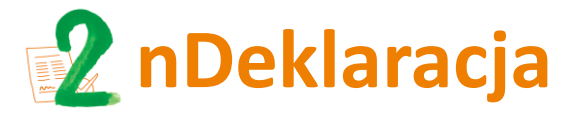

Link do formularza

Dane osobiste i kontaktowe

Szczegóły

Zakończenie

#### 2. nDeklaracja

Uzyskanie dostępu

Logowanie

Potwierdzenie danych

Uzupełnienie danych

Uposażeni

Współubezpieczeni

Ankieta medyczna

Oświadczenia

Po wysłaniu nDeklaracji możesz **pobrać plik pdf z uzupełnionym formularzem. Dodatkowo ten plik zostanie wyślemy na Twój adres e-mail** (w wiadomości e-mail plik jest zahasłowany Twoim numerem PESEL lub numerem paszportu/karty pobytu).

#### Dziękujemy za wypełnienie deklaracji

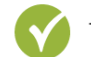

Twoje zgłoszenie zostało **zarejestrowane** pod numerem 0000159756.

Jeszcze dziś na Twój adres e-mail wyślemy podsumowanie zgłoszenia. Możesz je również pobrać poniżej:

🛨 🛛 Pobierz podsumowanie zgłoszenia

#### Czy i kiedy przystąpisz do ubezpieczenia?

- Jeżeli nie będzie przeciwwskazań, przystąpisz do polisy od kolejnego okresu rozliczeniowego. Na Twój adres korespondencyjny wyślemy certyfikat potwierdzający objęcie ochroną.
- Jeśli nie będziemy mogli objąć Cię ochroną, lub jeśli będziemy potrzebowali od Ciebie dodatkowych informacji skontaktujemy się z Tobą w ciągu 4 dni roboczych.

#### Jak możesz ubezpieczyć najbliższych?

- Jeśli chcesz, możesz ubezpieczyć członków swojej rodziny: małżonka, partnera lub pełnoletnie dziecko.
- W tym celu podaj ich dane poniżej i wyślij zaproszenie do wypełnienia deklaracji.

+2 Zaproś członka rodziny do ubezpiecz

Ważne

Po złożeniu nDeklaracji, w ciągu 90 dni możesz dodać osoby współubezpieczone.

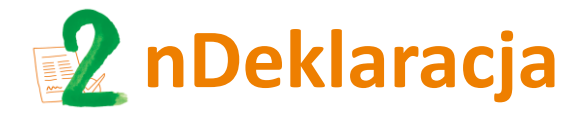

deklaracja\_0000002803.pdf

Dzień dobry Anna,

PDF

883 KB

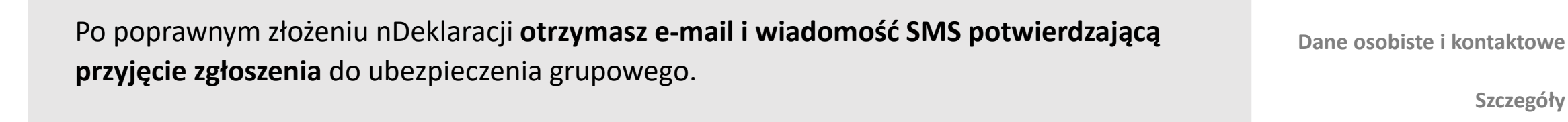

Otrzymaliśmy Twoją deklarację przystąpienia do ubezpieczenia w Nationale-Nederlanden. W ciągu 4 dni roboczych sprawdzimy Twoje zgłoszenie i poinformujemy Cię, co dalej.

W załączeniu przesyłamy podsumowanie zgłoszenia z podanymi przez Ciebie danymi. Hasłem do pliku jest Twój numer PESEL (lub numer paszportu / karty pobytu).

W przypadku pytań, skontaktuj się z naszą infolinią.

Numer Twojej sprawy poniżej:

Zespół Ubezpieczeń Grupowych Nationale-Nederlanden

0000002803

Pozdrawiamy,

nationale nederlanden

Dziękujemy za złożenie deklaracji przystąpienia do ubezpieczenia grupowego

Zakończenie

Szczegóły

#### 2. nDeklaracja

Link do formularza

1. Formularz przystąpienia

Logowanie

Potwierdzenie danych

Uzupełnienie danych

Uposażeni

Współubezpieczeni

Ankieta medyczna

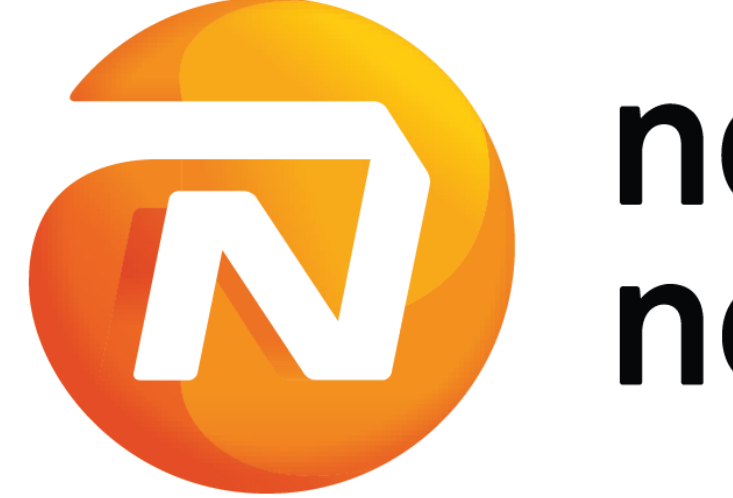

# nationale nederlanden